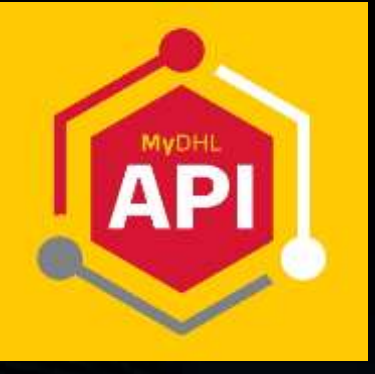

# **MYDHL API** INTEGRATION MADE SIMPLE

# **PASSWORD RESET INSTRUCTIONS**

DHL Express – Excellence. Simply delivered.

V2.00

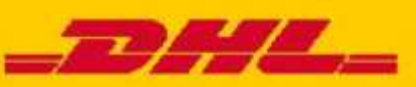

## **DOCUMENT CONTROL**

#### **REVISION HISTORY:**

| Version | <b>Release Date</b> | Comments                           |
|---------|---------------------|------------------------------------|
| 1.00    | 26/06/2024          | Initial version                    |
| 2.00    | 19/01/2025          | Update to the confidentiality note |

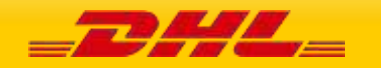

#### CONFIDENTIALITY

The information contained in this document is the property Deutsche Post DHL.

No part of its contents may be divulged to third parties without the express written approval of DHL Express. All rights reserved; no part of this document may be reproduced, stored in a retrieval system, or transmitted in any form or by any other means, electronic, mechanical, photocopying, recording otherwise without the prior written permission of DHL Express.

This document may not be lent, resold, hired out or otherwise disposed of by way of trade in any form, binding or cover other than that in which it is published, without the prior written permission of DHL Express.

#### **DISCLAIMER (RIGHT TO MODIFY)**

This document contains (as detailed) the latest information received in time to be incorporated for publication. However, DHL Express reserves the right to modify the information contained herein without published notification.

Deutsche Post World Net offers no warranty, express or implied, regarding its accuracy, sufficiency, merchantability, or fitness for any purpose of the information contained herein. Any use made thereof is made entirely at the risk and for the account of the user.

#### **TERMS AND CONDITIONS**

The requirements and specifications outlined in this manual are governed by DHL's Terms and Conditions of Carriage, found on DHL's website, www.DHL.com.

#### AUDIENCE

This document is intended to serve as a guide to assist DHL customers and third party developers during the integration development process. The primary audience of this document is intended to be a trading partner's technical resources and internal MyDHL API support staff.

© 2005 - 2025 DHL Express, Inc. All rights reserved.

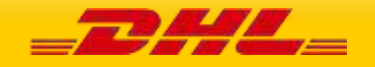

# CONTENT

| CONTENT                                  | 4 |
|------------------------------------------|---|
| INTRODUCTION                             | 5 |
| STEP BY STEP GUIDE                       | 5 |
| STEP 1: Log In                           | 5 |
| STEP 2: Select Your Application          | 6 |
| STEP 3: Update Your API Password         | 7 |
| STEP 4: Confirm the Update               | 8 |
| STEP 5: Verify the Update                | 9 |
| STEP 6: Update Your System Configuration | 9 |

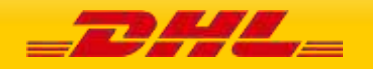

#### INTRODUCTION

This document is designed to assist you in updating your MyDHL API password.

Updating your API password regularly is crucial for maintaining the security of your account and protecting sensitive information. Follow these instructions to ensure your API credentials are updated correctly.

#### **STEP BY STEP GUIDE**

#### STEP 1: Log In

A. Visit the DHL Developer Portal at <u>https://developer.dhl.com</u> and click "Login" in the top right corner. -

|                                                                                                 | DHI FOR D                                             | EVELODEDC                                                                                    |                                                     |  |
|-------------------------------------------------------------------------------------------------|-------------------------------------------------------|----------------------------------------------------------------------------------------------|-----------------------------------------------------|--|
|                                                                                                 | UNLFORD                                               | EVELOPERS                                                                                    |                                                     |  |
| MC                                                                                              | DDERN REST APIS                                       | , SIMPLY DELIVER                                                                             | RED                                                 |  |
|                                                                                                 |                                                       |                                                                                              |                                                     |  |
|                                                                                                 | Sign up                                               | Browse our APIs                                                                              |                                                     |  |
|                                                                                                 |                                                       |                                                                                              |                                                     |  |
|                                                                                                 |                                                       |                                                                                              |                                                     |  |
| ALLE APPLICATE                                                                                  |                                                       |                                                                                              |                                                     |  |
| OUR SERVICES                                                                                    |                                                       |                                                                                              |                                                     |  |
| Dig into our API reference docum                                                                | pentation and quickstarts.                            |                                                                                              |                                                     |  |
| Dig into our API reference docum                                                                | entation and guickstarts.                             |                                                                                              |                                                     |  |
| Dig into our API reference docum                                                                | nentation and guickstarts.                            | LOCATION                                                                                     |                                                     |  |
| Dig into our API reference docum                                                                | SHIPPING                                              | LOCATION                                                                                     | FURTHER SERVICES                                    |  |
| Dig Into our API reference docum                                                                | SHIPPING                                              | LOCATION<br>Find all DHL Service                                                             | FURTHER SERVICES                                    |  |
| OUR SERVICES Dig into our API reference docum TRACKING Receive your shipment status             | SHIPPING<br>Create your shipments                     | LOCATION<br>Find all DHL Service<br>Points, where a user can                                 | FURTHER SERVICES                                    |  |
| OUR SERVICES<br>Dig into our API reference docum<br>TRACKING<br>Receive your shipment<br>status | SHIPPING<br>Create your shipments<br>including labels | LOCATION<br>Find all DHL Service<br>Points, where a user can<br>send and receive<br>packages | FURTHER SERVICES<br>Browse our whole API<br>catalog |  |
| OUR SERVICES<br>Dig Into our API reference docum<br>TRACKING<br>Receive your shipment<br>status | SHIPPING<br>Create your shipments<br>including labets | LOCATION<br>Find all DHL Service<br>Points, where a user can<br>send and receive<br>packages | FURTHER SERVICES<br>Browse our whole API<br>catalog |  |

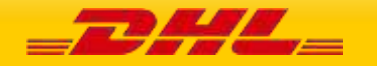

#### **MYDHLAPI – PASSWORD RESET INSTRUCTIONS**

B. Enter your registered email address/username and password in the provided fields to log in.

| 0 | The page you requested requires a logged in user.<br>Please log in to your account to continue. | × |                        |
|---|-------------------------------------------------------------------------------------------------|---|------------------------|
|   | Login by username/email address*.                                                               |   |                        |
|   | Password                                                                                        |   | DON'T HAVE AN ACCOUNT? |
|   |                                                                                                 |   | (ingeneration)         |

# **STEP 2: Select Your Application**

Once logged in, you will see the list of applications integrated with DPWN DHL.

Find your specific application integrated with MyDHL API, then click to select it

|               | APPS                                        |          |           |     |  |
|---------------|---------------------------------------------|----------|-----------|-----|--|
| Apps          | + Create App                                |          |           |     |  |
| Profile       | Адр патне 🛧                                 | Status   | Operation | 9)) |  |
| Notifications | DHL EXPRESS - MYDHL API - TEST COMPANY - SG | approved | Edit      | -   |  |
| Downloads     |                                             |          |           |     |  |

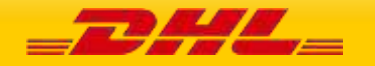

# STEP 3: Update Your API Password

|                               | Edit Delete                       | Analytics     |              |                                 |
|-------------------------------|-----------------------------------|---------------|--------------|---------------------------------|
| App name:                     | DHL Express - MyD<br>company - SG | HL API - test | App status:  | approved                        |
| Created:                      | 3 months 2 weeks                  | ago           | Description: | Your onboarding request has be  |
|                               |                                   |               | viewed below | approved and credentials can be |
| Last updated:                 | 1 month ago                       |               |              |                                 |
| Credential<br>Change pastword |                                   |               |              |                                 |
| API Key                       | ••••••                            |               |              |                                 |
| (Username / site              | e ID) Show key                    |               |              |                                 |
| API Secret                    | Show key                          |               |              |                                 |
| (Password)                    |                                   |               |              |                                 |
| (Password)<br>APIs            |                                   |               |              |                                 |

Find the '**Change password'** button located under the 'Credential' section and click on it.

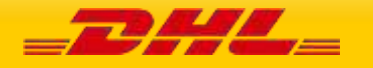

## STEP 4: Confirm the Update

A dialog window will appear asking you to confirm the change. Click 'Yes'. Wait for a confirmation message to appear in the dialog window, indicating that your API password change has been successfully processed.

| View Ei                                                         | iit Delete                    | Analytics                   |                                  |        |                                                                     |
|-----------------------------------------------------------------|-------------------------------|-----------------------------|----------------------------------|--------|---------------------------------------------------------------------|
| App name:                                                       | DHL Express - My company - SG | (DHL AP) - test             | App status:                      |        | (approved)                                                          |
| Created:                                                        | 3 months 2 week               | s ago                       | Description:                     |        | Your onboarding request has been<br>approved and credentials can be |
| Last updated:                                                   | 1 month ago                   | Reset pass                  | word                             | ×      |                                                                     |
| Credential<br>Change paiaword<br>API Key<br>(Username / site ID | Show key                      | Are you surr<br>your passwo | e you want to cha<br>ord?<br>Yes | No     |                                                                     |
| API Secret<br>(Password)                                        | Show key                      |                             |                                  |        |                                                                     |
| APIs                                                            |                               |                             |                                  |        |                                                                     |
| Name Env                                                        | ronment                       | Rate limit                  |                                  | Status | Actions ①                                                           |
|                                                                 |                               | 30490 (2010) (2010)         | norma Victoria                   | -      | Description Description Assessed                                    |

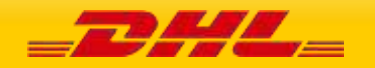

#### **STEP 5: Verify the Update**

After receiving the confirmation message, click on "**Show key**" next to the API Secret (Password) field to reveal your new API password.

| Credential          | Confirma | ation message              |   | Credential           |          |
|---------------------|----------|----------------------------|---|----------------------|----------|
| Change password     | Comme    |                            |   | Change password      |          |
| PI Key              |          | Success                    | X | API Key              |          |
| Username / site ID) | Show key | New password was generated |   | (Username / site ID) | Show key |
| PI Secret           |          | successfully               |   | <br>API Secret       | •••••    |
| Password)           | Show key |                            |   | (Password)           | Show key |

**IMPORTANT!** Once your API password change is confirmed, your old API password will stop working immediately. It is crucial to update the password settings in your software or any third-party application integrated with MyDHL API to maintain uninterrupted access.

#### **STEP 6: Update Your System Configuration**

Once you have received the confirmation that your MyDHL API password has been successfully updated, immediately proceed to update the password in the configuration settings of any systems or third-party applications integrated with MyDHL API. This update is crucial to maintain uninterrupted access to MyDHL API services. Failure to promptly update your system configuration may result in disruptions, affecting your ability to create and track shipments via DHL.

Should you encounter any difficulties or require additional support, please do not hesitate to contact your local DHL Express team.

Thank you for taking the necessary steps to maintain the security of your account.

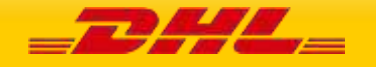